# レンタル配信の購入方法(パソコン版)

レンタルは Vimeo というサービスを使用しています。そのため、あらかじめ Vimeo にユーザー登 録をしていただくことになります。

## まだ、ユーザー登録をしていない方

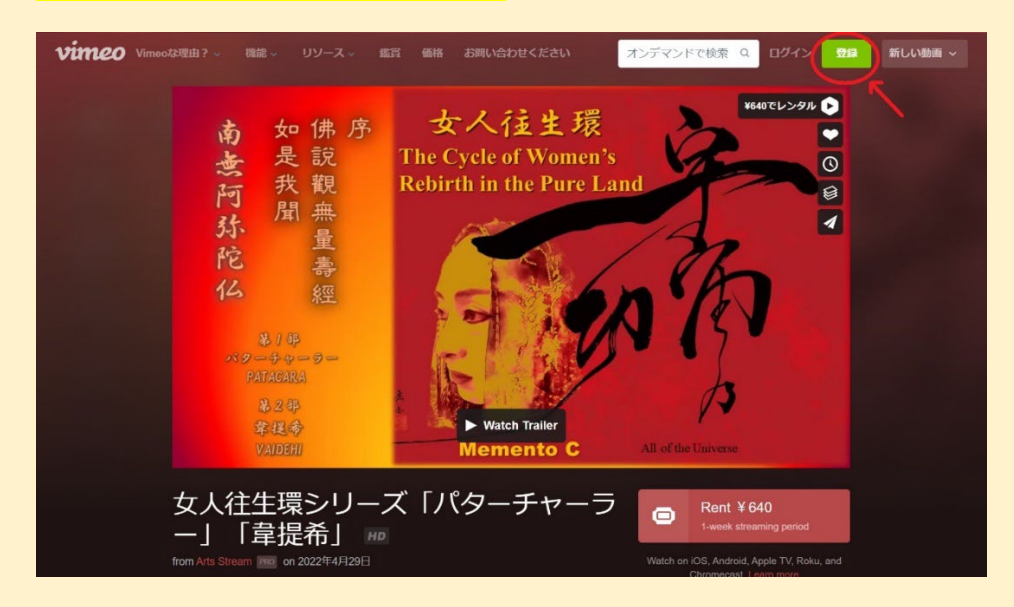

memento-c.com のサイトからレンタル配信画面に入り、右上の「登録」ボタンをクリックしてく

#### ださい。

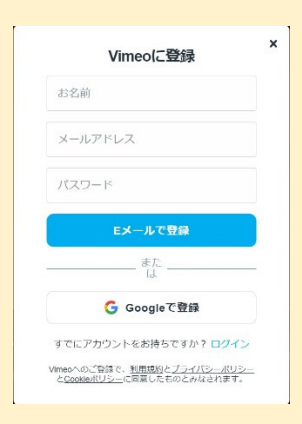

登録したら、メールアドレスに確認のメールが届きますので、「E メールを確認してください。」の ボタンをクリックしてください。ブラウザのアカウントによっては、リンク先の Vimeo の画面で 拒否されることがありますので、その場合は、メールに記載の URL を直接ブラウザの URL 欄に入 力してください。

#### Vimeo にユーザー登録済の方

memento-c.com のサイトからレンタル配信画面に入ると、自動的にログインしますが、右上に 「登録」ボタンが表示されている場合は、その左のログインボタンからログインしてください。

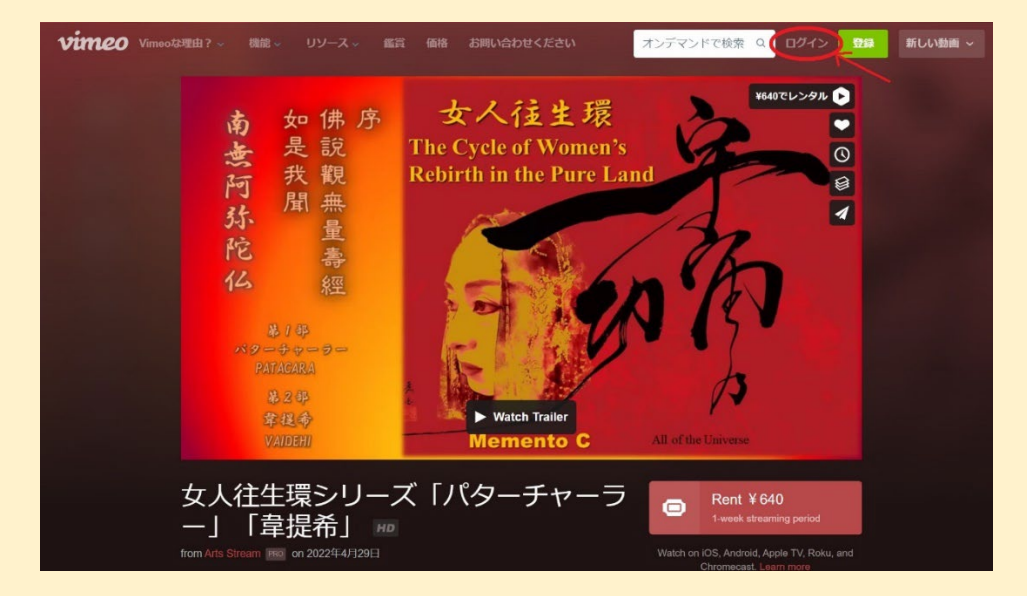

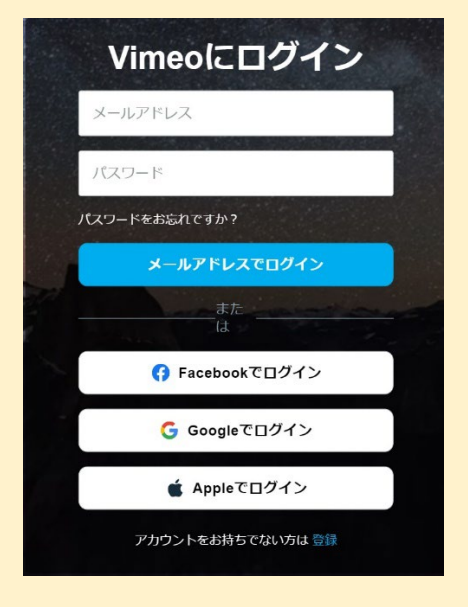

登録したときと同じ情報でログインしてください。

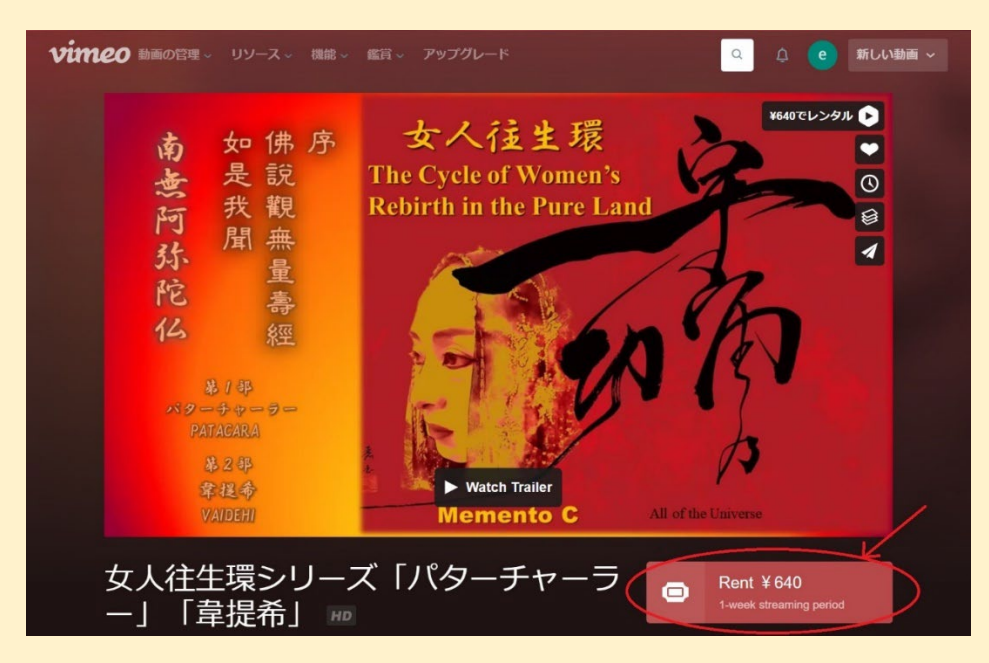

ログイン後、レンタルを開始するには、Rent ボタンをクリックしてください。

クレジットカード決済の場合、カード情報のほか、カード登録の請求先郵便番号、請求先の国名を 選択してください。日本のカードであれば、郵便番号は、xxx-yyyy または xxxyyyy 、国名は日本 を選択します。

| on Demand                                                                        | e あなたではありませんか?                |                      |
|----------------------------------------------------------------------------------|-------------------------------|----------------------|
| a 如供序<br>查 我说<br>有 我要<br>我要<br>我 要<br>花                                          | お支払い情報を入力                     | または 使用 <b>PayPal</b> |
|                                                                                  | クレジットカード番号                    | MM YY                |
| サービス内容:                                                                          | 請求先郵便番号                       | セキュリティコード            |
| - 1-week ストリーミング期<br>間                                                           |                               | ~                    |
| <ul> <li>Stream on supported<br/>browsers or the Vimeo<br/>mobile app</li> </ul> | <ul> <li>今後の購入用に保存</li> </ul> | 請求先の国名を<br>選択してください。 |
| <ul> <li>TV、モバイル端末、タブ</li> <li>レットで視聴</li> </ul>                                 |                               | Select your Country  |
|                                                                                  | Rent ¥ 640                    |                      |

Rent ボタンをクリックすると決済が実行され、視聴画面が表示されます。

PayPal 決済の場合は、「お支払い情報を入力」または「使用 PayPal」をクリックすると次の画面に なるので、請求先の国を選択して、Rent ボタンをクリックしてください。

| on Demand                                                                                                    | e eizoizm                | あなたではありませんか?                 |
|----------------------------------------------------------------------------------------------------|--------------------------|------------------------------|
| A trite. A<br>A trite. A<br>A | PaPal で支払う<br>クレジットカード   | または<br>で支払う                  |
| Written C         Jonation           サービス内容:         -           - 1-week ストリーミング期                                                                                                    | 請求先の国を選<br>完了させてくだ<br>日本 | 択し、PayPalでのお支払いを<br>さい。<br>・ |
| 間<br>- Stream on supported<br>browsers or the Vimeo<br>mobile app                                                                                                    |                          |                              |
| - TV、モバイル端末、タブ<br>レットで視聴                                                                                                    | Rent ¥640                |                              |

Rent ボタンをクリックすると、PayPal の確認画面が表示されますので、確認して承認してくださ

 $\gamma^{\circ}$ 

決済が承認されると、視聴画面が表示されます。再生ボタンをクリックすると開始します。

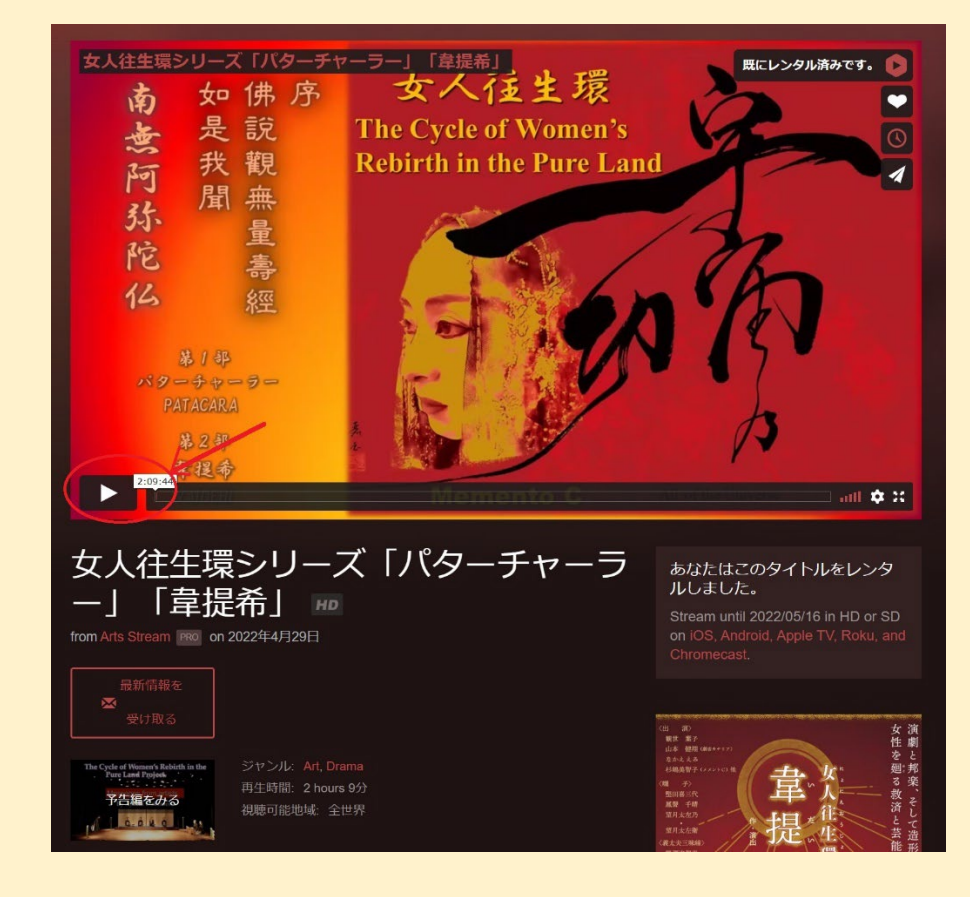

<mark>ご注意</mark>

Vimeo にユーザー登録していない段階で、Rent ボタンをクリックすると、Vimeo にログインま たは新規登録の画面が表示され、ここで新規登録をすることも可能ですが、新規登録に必要なメー ルでの確認が済んでいないので、このまま決済をして、「すぐに再生する」ボタンをクリックする と、コンテンツが表示されず、Error 画面になります。この場合は、Vimeo から新規登録の際に送 られてきたメールの「Eメールを確認してください。」ボタンをクリックしてから、再度、Vimeo の画面を読み込んでください。

## レンタル期間内に繰り返し視聴する方法

#### ① memento-c.com のホームページから

memento-c.com のホームページの最初の画面の「女人往生環レンタル配信中」ボタンをクリ ックすると、女人往生環のチケットサイトが表示されますので、購入したサイトによって、日 本語サイトは「レンタルサイト(日本語)」、英語サイトは、「To Rental Site(English)」ボ タンをクリックすると、Vimeo の画面に入れます。memento-c.com のサイトからレンタル配 信画面に入ると、自動的にログインしますが、右上に「登録」ボタンが表示されている場合は、 その左のログインボタンからログインしてください。

#### Vimeo から送られてきたメールから

レンタルを購入すると、ユーザー登録したメールアドレスに視聴用メールが送られてきますので、その視聴ボタン「Watch now」をクリックすると Vimeo の視聴画面が表示されます。

#### ③ ブラウザの URL 欄で URL を直接指定する

Vimeo の視聴ページのアドレスを直接ブラウザの URL 欄に入力します。

日本語サイト https:/vimeo.com/ondemand/mementoc02

英語サイト https:/vimeo.com/ondemand/mementoc01